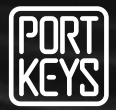

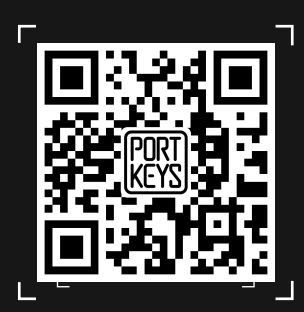

# OEYE-RED User Manual

Company Address : 1406 14th Floor Block D Building 3 Phase I Tianan yungu Longgang district Shenzhen Guangdong China Factory Address : No.2nd Floor Building A Jingjiang Industrial Park NO.101 Shangwei Road Longhua District Shenzhen Guangdong China Website : www.portkeys.shop Email : sales@pkscorp.com

SHENZHEN PORTKEYS ELECTRONIC TECHNOLOGY CO., LTD

**Product Appearance Size** 

# Before OEYE controls RED camera , please set the Control protocol of RED camera to : REDLINK Command Protocol

Set path:Menu->Setting->Setup->Communication->Serial->Ctrl Protocol-> REDLINK Command Protocol

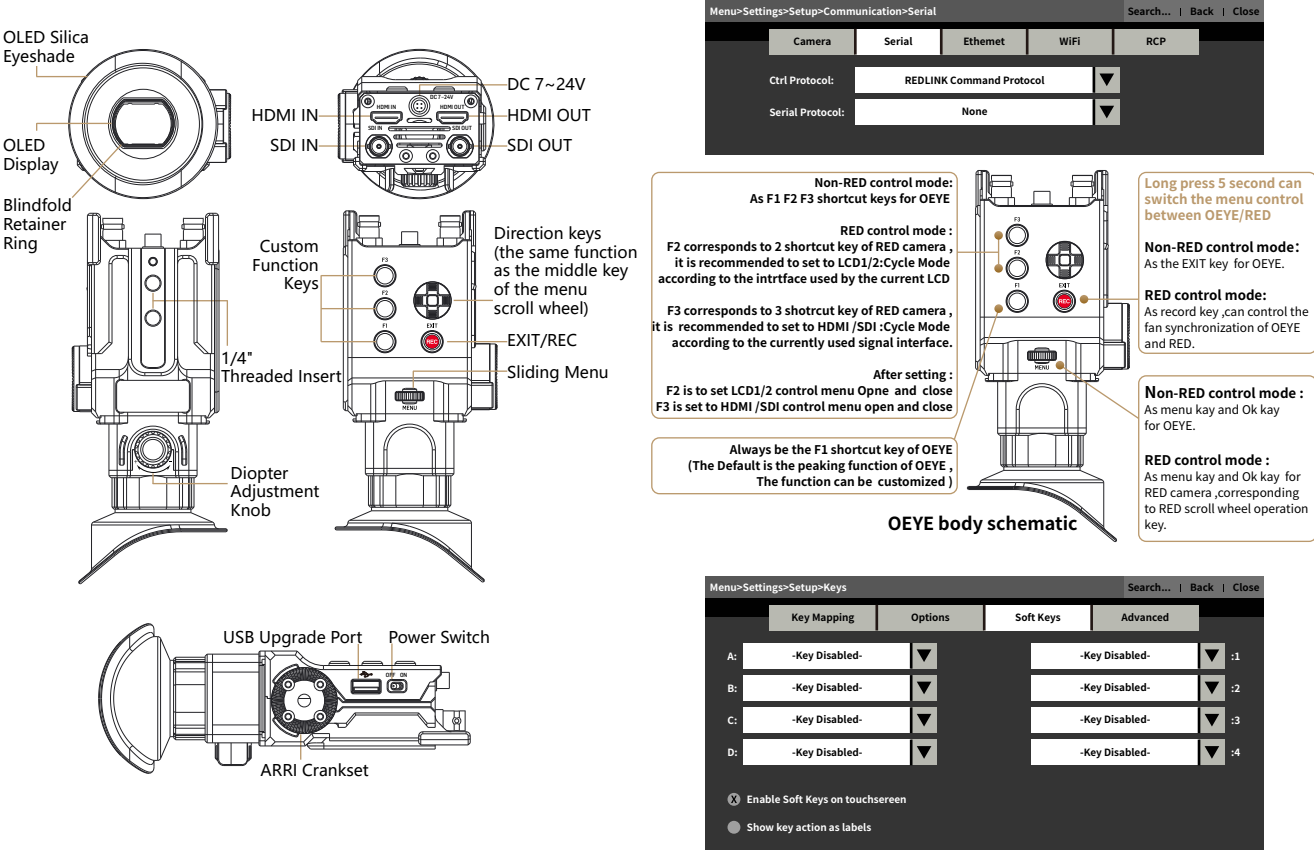

Operating temperature range: 0 ℃ ~ 40 ℃

F2 /F3 correspond to 2/3 customized keys in Menu -Setting -Setup -Keys-SoftKeys

www.portkeys.shop

# Silicone Eye Mask Installation Instruction

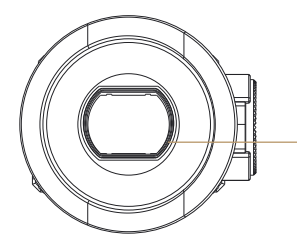

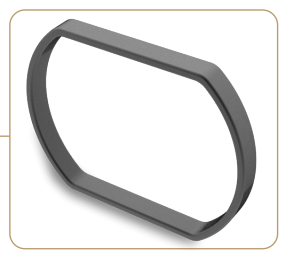

Removable blindfold retainer ring, To adjust the left and right direction of the silicone eye mask

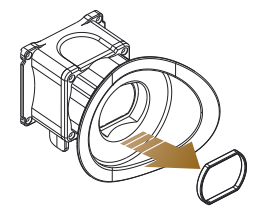

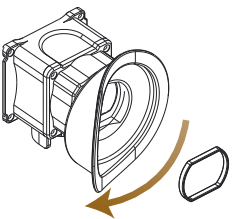

1. Take out the blindfold retainer ring

2. Rotate the silicone eye mask 180 degrees

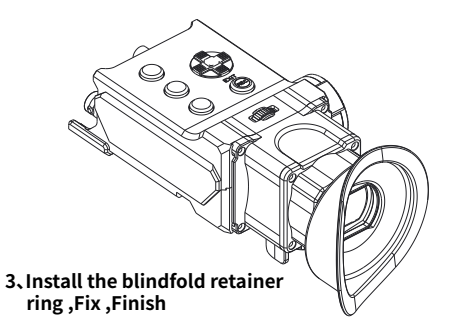

# **Standard Accessories**

OEYE-RED \*1SafetPower Cord(3pin AviationSDL CConnector - D-TAP) \*1PipePower Cord(5pin AviationWarnConnector - 5pin AviationU DisConnector) \*1FirmwControl Cable(4pin LEMO -OLED3pin Aviation Connector) \*1L-type Inner Allen Key Diameter 4.7mm \*1

Safety Plastic Box \*1 SDI Cable \*1 Pipe Clamp \*1 Warm Prompt \*1 U Disk(Manual, 3D LUTs, Firmware Inside) \*1 OLED-RED Hub \*1

# Parameter

| Size:            | 0.71"                          |  |
|------------------|--------------------------------|--|
| Dimension:       | 180x69.7x72.4mm                |  |
| Contrast:        | 1:100000                       |  |
| Brightness:      | 200nit                         |  |
| Resolution:      | 1920x1080                      |  |
| Weight:          | 400g                           |  |
| Color:           | 8bit                           |  |
| Backlight:       | OLED                           |  |
| Material:        | All Aluminum                   |  |
| Input Voltage:   | DC 7~24V                       |  |
| Operating Power: | 10W                            |  |
| Diopter:         | +8D~-3D                        |  |
| Signal Input:    | 3G SDI、4K HDMI                 |  |
| Signal Out:      | 3G SDI、4K HDMI                 |  |
| USB-A            | Upgrade Firmware / Load 3D LUT |  |
| Menu Language:   | 简体中文/English                   |  |
| Fan:             | Yes                            |  |

#### www.portkeys.shop

4096×2160p@24Hz 3840×2160p@23.97Hz,24Hz,25Hz,29.97Hz,30Hz 1920×1080p@23.97Hz,24Hz,25Hz,29.97Hz,30Hz,50Hz,59.94Hz,60Hz 1920×1080i@50Hz,59.94Hz,60Hz 1280×720p@50Hz,59.94Hz,60Hz 720×576p&720×576i@50Hz 720×480j@50Hz,59.94Hz,60Hz

# Supported input/output resolution and frame rate

#### SDI signal

1920×1080p@50fps,59.94fps,60fps

1920×1080p@50Hz,59.94Hz,60Hz YUV422

1920×1080p@23.98Hz,24Hz,25Hz,29.94Hz,30Hz YUV444/YUV422/RGB444

1920×1080psf@23.98Hz,24Hz,25Hz,29.97Hz,30Hz YUV444/YUV422/RGB444

1920×1080i@50Hz,59.94Hz,60Hz YUV444/YUV422/RGB444

1280×720p @50Hz,59.94Hz,60Hz YUV444/YUV422/RGB444

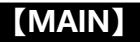

| MAIN           |   |
|----------------|---|
| Input Source   |   |
| Guides         | > |
| Video Config   | > |
| System Config  | > |
| LUT Config     | > |
| Function Setup | > |
| Firmware       | > |
| Exit           | 5 |

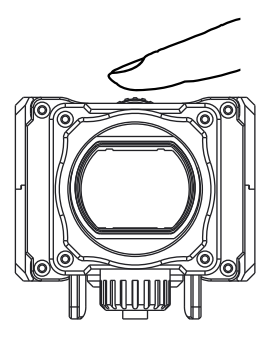

Function selection "Direction key" can adjust  $\checkmark \Rightarrow \Uparrow \downarrow$  , click middle of menu key and direction key for OK function

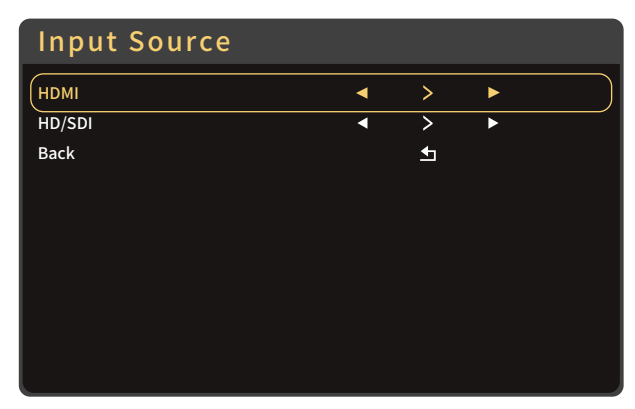

function selection Scroll direction key and menu Kay can adjust the function parameters, click middle of menu key and direction key for OK function.

| Guides                               |
|--------------------------------------|
| H(Custom)                            |
|                                      |
| V (Custom)                           |
| Guide Masks                          |
| Crosshair <ul> <li>On/Off</li> </ul> |
| Grids < 1/2/3/4/5/6/7/8/9/10/Off ►   |
| Back 🛨                               |
|                                      |
|                                      |
|                                      |

function selection Scroll direction key and menu Kay can adjust the function parameters, click middle of menu key and direction key for OK function.

## www.portkeys.shop

| Video Config                                                                                             |          |                                                                 |                            |                  |       |
|----------------------------------------------------------------------------------------------------|----------|-----------------------------------------------------------------|----------------------------|------------------|-------|
| Brightness                                                                                               |          | •                                                               | 0~100                      | •                |       |
| Contrast                                                                                                 |          | •                                                               | 0~100                      | •                |       |
| Chroma                                                                                                   |          | ◄                                                               | 0~100                      | •                |       |
| Sharpness                                                                                                | ◀ 0/10   | /20/30/                                                         | 40/50/60/7                 | 0/80/90/100      |       |
| Tint                                                                                                    |          | ◄                                                               | 0~100                      | •                |       |
| Color Temperature                                                                                        | ◀ 5600   | 6500I</td <td>K/7500K/93</td> <td>300K/Manua</td> <td>al 🕨</td> | K/7500K/93                 | 300K/Manua       | al 🕨  |
| Backlight                                                                                                |          | ◀                                                               | 0~100                      | ►                |       |
| Aspect                                                                                                   | •        | User/*<br>1.5:1/*                                               | 16:9/15:9/1<br>1.85:1/2:1/ | .33:1/<br>2.35:1 | •     |
| Back                                                                                                    |          |                                                                 | <b>1</b>                   |                  |       |
|                                                                                                    |          |                                                                 |                            |                  |       |
| Color Temperature adjusts to Aspect adjusts to User<br>Manual Setting(Confirm by MENU) (Confirm by MENU) |          |                                                                 |                            |                  |       |
| Color Temperature                                                                                        | Manual   |                                                                 | Aspect                     | Setting          |       |
| Ded                                                                                                    | 0. 055 N |                                                                 | Juser/1                    | 6.9/15.9/1       | 33.1/ |

| Color reinperature | Wallual          | Aspect Setting                                                        |
|--------------------|------------------|-----------------------------------------------------------------------|
| Red                | <b>∢</b> 0~255 ► | Aspect <user 1.33:<br="" 15:9="" 16:9="">1.5:1/1.85:1/2:1/2.35</user> |
| Green              | <b>∢</b> 0~255 ► | Wide <b>∢</b> 50~100 ►                                                |
| Blue               | <b>∢</b> 0~255 ► | Height ◀50~100►                                                       |
| Back               | 5                | Back 🛨                                                                |

function selection Scroll direction key and menu Kay can adjust the function parameters, click middle of menu key and direction key for OK function.

#### System Config

| OSD-Language     | ◀ 简体中文/English ►                         |
|------------------|------------------------------------------|
| OSD-Duration     | 45Sec/10Sec/15Sec/20Sec/25Sec/30Sec/Off▶ |
| OSD-Transparancy | ✓ Low/Middle/High/Off ►                  |
| Menu Setup       | ◀ User1/User2/User3/User4/User5 ▶        |
| System Reset     | Are you sure? Press MENU, Then - Yes/No  |
| Flip Control     | >                                        |
| Waveform Source  | ■Load LUT/Original                       |
| Back             | <b>±</b>                                 |
|                  |                                          |

| Flip Control      |   |        |   |
|-------------------|---|--------|---|
| Display Flip Mode | ◄ | On/Off | • |
| H Flip            | ◄ | On/Off | ► |
| V Flip            | ◄ | On/Off | ► |
| Osd Flip Mode     | ◄ | On/Off | • |
| H Flip            | ◄ | On/Off | ► |
| V Flip            | ◄ | On/Off | ► |
| Back              |   | _      |   |

| LUT Config      |                  |
|-----------------|------------------|
| LUT             | ✓ On(Null)/Off ► |
| Stored from USB | >                |
| USB Looks       | >                |
| Back            | <b>•</b>         |
|                 |                  |
|                 |                  |
|                 |                  |
|                 |                  |

#### LUT File Deletion (Needs to be performed in the state of access signal)

| Storedfrom USB                       |          |  |
|--------------------------------------|----------|--|
| XXXXXXXXX (Stored LUT configuration) | [=]      |  |
| XXXXXXXXX (Stored LUT configuration) | []       |  |
| XXXXXXXXX (Stored LUT configuration) | []       |  |
| Back                                 | <b>±</b> |  |
|                                      |          |  |

Stored LUT Configuration (Long press menu key and middle key of direction key) Yes No

## Email:sales@pkscorp.com

#### www.portkeys.shop

#### **OEYE-RED**

#### 9 OEYE-RED

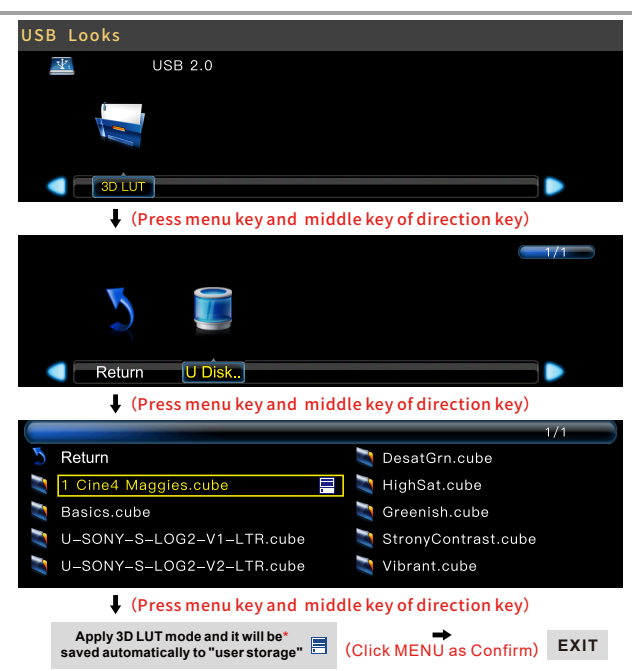

\*LUT file could be stored repeatedly,to delete,please enter the user storage interface and delete it by the above steps.LUT file format Cube, support 16/17/32/33/64/65 precision (LUT\_3D\_SIZE).

| Function Setup |                   |
|----------------|-------------------|
| Function 1     | ✓ Peaking ►       |
| Function 2     | ✓ Luma Waveform ► |
| Function 3     | ◄ False Color ►   |
| Back           | <u>+</u>          |
|                |                   |
|                |                   |

|            | *Peaking        | Chroma*      |
|------------|-----------------|--------------|
|            | *False Color    | Sharpness*   |
|            | *Zebra          | Tint*        |
|            | *UnderScan      | Aspect*      |
|            | *Histogram      | Backlight*   |
| Function 1 | *Luma Waveform  | Display Flip |
|            | *Zooming        | Osd Flip     |
|            | *Audio Meters   | Check Field* |
|            | *Pixel To Pixel | H/V Delay*   |
|            | LUT             | *Guides*     |
|            | Brightness*     | *Cross Hair  |
|            | Contrast*       | *Grids*      |

▲ function 2、 function 3 (The function setting is same with function 1)

\*Attention: Please set the functions to the customized short key F1-F4. Long press 3 seconds (F1-F4) will be showing the setting menu of this function.

\*Continuously click shortcut function key, which can be switched.

\*The parameters can be adjusted in the +/ - button of the function.

| Firmware                 | ,                              |
|--------------------------|--------------------------------|
| Version Information      | Firmware Ver OEYE-RED-V1.01.24 |
| Update (USB)             | >                              |
| Back                     | <b>±</b>                       |
|                          |                                |
|                          |                                |
|                          |                                |
|                          |                                |
|                          |                                |
|                          | Update(USB)                    |
|                          |                                |
|                          |                                |
| (Press menu key and mic  | Idle                           |
| (Please check page 14-16 | for                            |
| firmware update)         | Yes No                         |

#### www.portkeys.shop

#### **OEYE-RED**

### 11 OEYE-RED

#### Fast to Set the Funtion Parameter

Long press 3 seconds will be allowed to enter into the "Function Set" to set the factor the function

| Peaking Setting |   |                           |     |  |  |  |  |
|-----------------|---|---------------------------|-----|--|--|--|--|
| Factor          | • | 1/2/3/4/5/6/7/8/9/10      | ►   |  |  |  |  |
| Color           | • | Red/Green/Blue/White      | •   |  |  |  |  |
| Mode            |   | yscale/Colour(Edge Enhanc | e)► |  |  |  |  |
| Grayscale Level | • | 50%~100%                  | ►   |  |  |  |  |
| Exit            |   | 5                         |     |  |  |  |  |

| False Color Setting |   |        |   |  |
|---------------------|---|--------|---|--|
| Under Warn.         | • | -10~15 | ► |  |
| Over Warn.          | • | 85~110 | ► |  |
| Tooltip             | • | On/Off | • |  |
| Exit                |   | •⊐     |   |  |
|                     |   |        |   |  |

|           | Zebra Setting                 |              |            |
|-----------|-------------------------------|--------------|------------|
| High Area | •                             | On/Off       | ▶ )        |
| Factor    | •                             | 128~255      | •          |
| Color     | <ul> <li>✓ Red/Gre</li> </ul> | en/Blue/Blac | :k/White ► |
| Low Area  | •                             | On/Off       | •          |
| Factor    | •                             | 0~128        | •          |
| Color     | ◄ Red/Gre                     | en/Blue/Blac | :k/White ► |
| Exit      |                               | <b>1</b>     |            |

| UnderScan Setting |   |          |     |  |  |
|-------------------|---|----------|-----|--|--|
| Factor            | • | 50~100   | ▶ ) |  |  |
| Exit              |   | <b>1</b> |     |  |  |

| Histogram Setting |  |   |   |               |    |  |
|-------------------|--|---|---|---------------|----|--|
| Position          |  | • | R | +B/L+B/L+T/R+ | ۰T |  |
| Size              |  |   | • | Small/Large   | ►  |  |
| Transparent       |  |   | ◄ | On/Off        | ►  |  |
| Exit              |  |   |   | _             |    |  |
|                   |  |   |   |               |    |  |

| Waveform Setting |   |    |             |    |  |  |
|------------------|---|----|-------------|----|--|--|
| Waveform         |   | •  | On/Off      |    |  |  |
| Blending         |   | •  | On/Off      | ►  |  |  |
| Position         | • | R+ | B/L+B/L+T/R | +T |  |  |
| Exit             |   |    | <b>₽</b>    |    |  |  |
|                  |   |    |             |    |  |  |

| Zooming Setting         |                                                           |  |  |  |  |
|-------------------------|-----------------------------------------------------------|--|--|--|--|
| Position                | ✓ User/Middle/L+T/R+T/R+B/L+B ►                           |  |  |  |  |
| X Offset                | <ul> <li>-480 ~ +480 ►</li> </ul>                         |  |  |  |  |
| Y Offset                | <ul> <li>-270 ~ +270 ►</li> </ul>                         |  |  |  |  |
| Ratio                   | <ul> <li>✓ User/X1.5/X2/X2.5/X3</li> </ul>                |  |  |  |  |
| H:                      | ✓ X1.01 ~ X3.00 ►                                         |  |  |  |  |
| V:                      | ◀ X1.01 ~ X3.00 ►                                         |  |  |  |  |
| Exit                    | <u>5</u>                                                  |  |  |  |  |
| ↑ The resolution of the | e input signal is different and the offset value changes. |  |  |  |  |

# Email:sales@pkscorp.com

## www.portkeys.shop

|              | Audio Meters |               |             |
|--------------|--------------|---------------|-------------|
| Audio Meters | •            | On/Off        | •           |
| Position     | ◀ Top/Left/  | Division/Rigl | nt/Bottom 🕨 |
| Blending     | ▲            | 0~100         | ►           |
| Exit         |              | 1             |             |
|              |              |               |             |

|                  | Pixel To Pixel Setting                                         |
|------------------|----------------------------------------------------------------|
| Position         |                                                                |
| X Offset         | <ul> <li>-240 ~ +240 ▶</li> </ul>                              |
| Y Offset         | <ul> <li>-270 ~ +270 ►</li> </ul>                              |
| Exit             | 5                                                              |
|                  |                                                                |
|                  |                                                                |
| ▲ The resolution | of the input signal is different and the offset value changes. |

|             | Guides S | etting                | ]                              |                        |  |
|-------------|----------|-----------------------|--------------------------------|------------------------|--|
| Guides      | •        | Off/80%/<br>1.85:1/2: | 90%/15:9/1.3<br>1/2.35:1/2.39: | 3:1/1.5:1/<br>1/Custom |  |
| H (Custom)  |          | •                     | 1%~100%                        | ►                      |  |
| V (Custom)  |          | •                     | 1%~100%                        | ►                      |  |
| Color       | •        | White/F               | Red/Green/Blu                  | ie/Black               |  |
| Thickness   |          | •                     | 0~50                           | •                      |  |
| Guide Masks |          | •                     | On/Off                         | •                      |  |
| Exit        |          |                       | <b>±</b>                       |                        |  |

| CrossHair Setting |   |         |               |         |        |  |
|-------------------|---|---------|---------------|---------|--------|--|
| Crosshair         |   | •       | On/Off        |         | $\Box$ |  |
| Color             | • | White/F | Red/Green/Blu | e/Black | •      |  |
| X Offset          |   | •       | 0%~100%       | •       |        |  |
| Y Offset          |   | •       | 0%~100%       | •       |        |  |
| Exit              |   |         | _             |         |        |  |
|                   |   |         |               |         |        |  |

#### 

# **Universal Software Upgrade Tutorial**

#### Attention:

- 1. Place the new firmware in the root directory of the U disk.
- 2. Keep the device powering on during updating.
- 3. Supports FAT, FAT32, ExFAT and NTFS U disk. (FAT32 is highly recommended)
- 4. Use the U disk with the storage below 4G.
- 5. If the firmware isn't updated successfully, please follow from step (3) and update again.
- ▲ Update method takes OEYE as an example, for other models, please download the corresponding model upgrade package in our official website and follow the steps below.

# Firmware Upgrade:

# 1

Download the firmware zip, unzip it, and then send the upgrade file (OEYE\_RED.bin)(EVF\_MIU.bin) to the root directory of the U disk.

# 2

Supply power to the monitor, insert the U disk with upgrade file into the USB interface of the body.

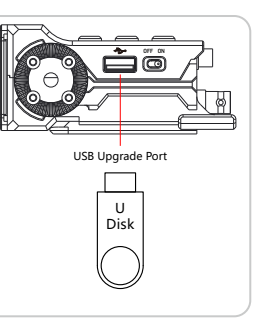

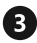

Boot up the monitor, click MENU to open main menu, select "Firmware" and click into firmware interface.

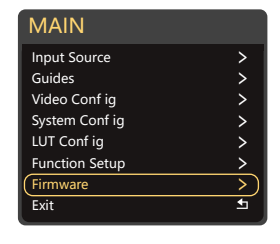

4 Select Firmware Upgrade(USB)

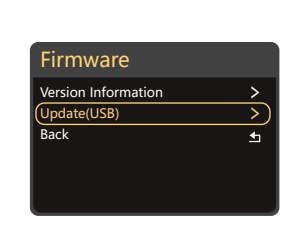

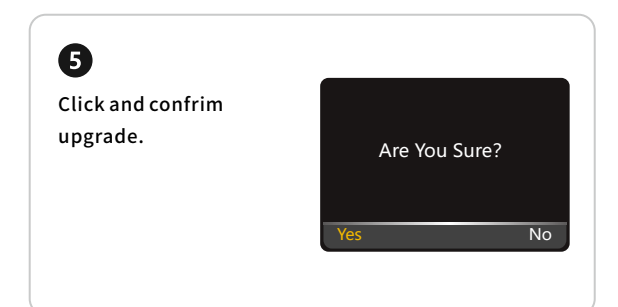

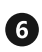

Upgrading is in progress.After that,the monitor will restart in black screen automatically (Do not power off during this process).

Software Upgrade 16%

# 7

After completing the upgrade,boot up the monitor and click Main Menu → Firmware → Virsion Information to confrim whether the software is successfully upgraded.

Firmware Ver OEYE-RED-V1.01.24

www.portkeys.shop